# STETSON UNIVERSITY

## **IPEDS** User Guide

Updated March 6, 2025

This document provides a step-by-step walkthrough for using IPEDS resources. Questions about IPEDS resources may be directed to Jamie Bataille, Data Analyst – External Reporting (jbataill@stetson.edu).

## Contents

| How can IPEDS data help me?                                          | 2  |
|----------------------------------------------------------------------|----|
| What is IPEDS?                                                       | 2  |
| What Data are Collected in IPEDS?                                    | 2  |
| When is IPEDS data available?                                        | 3  |
| IPEDS Home Page                                                      | 4  |
| Search Existing Data                                                 | 5  |
| Create Custom Data Analyses – Data Trends                            | 14 |
| Create Custom Data Analyses – Look Up a Single Institution           | 17 |
| Create Custom Data Analyses – Compare Multiple Institutions          | 20 |
| Create Custom Data Analyses – Compare Stetson With Peer Institutions | 24 |

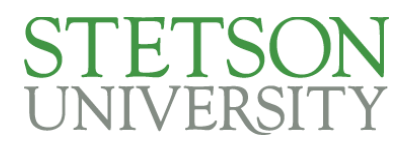

### How can IPEDS data help me?

- 1. If you are looking to find data on a particular school, or looking to compare two schools (e.g., Stetson with another school), or looking to compare Stetson with its Peer Institutions, IPEDS data will be a great resource.
- 2. This guide will provide an overview of the IPEDS website and walkthrough hypothetical examples of how to retrieve information and answer potential data-based questions.

#### What is IPEDS?

1. IPEDS is the Integrated Postsecondary Education Data System. It is a system of interrelated surveys conducted annually by the U.S. Department of Education's National Center for Education Statistics (NCES). IPEDS gathers information from every college, university, and technical and vocational institution that participates in the federal student financial aid programs. The Higher Education Act of 1965, as amended, requires that institutions that participate in federal student aid programs report data on enrollments, program completions, graduation rates, faculty and staff, finances, institutional prices, and student financial aid. These data are made available to students and parents through the <u>College Navigator</u> college search Web site and to researchers and others through the <u>IPEDS Data Center</u>.

### What Data are Collected in IPEDS?

- 1. IPEDS collects data on postsecondary education in the United States in eight areas:
  - 1. institutional characteristics
  - 2. institutional prices
  - 3. admissions
  - 4. enrollment
  - 5. student financial aid
  - 6. degrees and certificates conferred
  - 7. student persistence and success including
    - a. first-year retention rates
    - b. graduation rates
    - c. outcome measures
  - 8. institutional resources including
    - a. human resources
    - b. finance
    - c. academic libraries

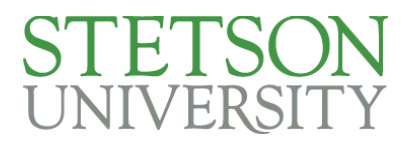

### When is IPEDS data available?

| Collection Period | Surveys               | Provisional Data Typically    |
|-------------------|-----------------------|-------------------------------|
|                   |                       | Available By                  |
| Fall              | Cost I                | Early fall semester the       |
|                   | Completions           | following year                |
|                   | 12-Month Enrollment   |                               |
| Winter            | Admissions            | Late fall semester the        |
|                   | Cost II               | following year                |
|                   | Graduation Rates      |                               |
|                   | Student Financial Aid |                               |
|                   | Outcome Measures      |                               |
| Spring            | Fall Enrollment       | Late fall semester the same   |
|                   | Finance               | year or early spring semester |
|                   | Human Resources       | the following year            |
|                   | Academic Libraries    |                               |

Please note the finance survey and the student financial aid survey collects prior year data, while the other surveys collect current year data. By the time the data is released, you will either be looking at data that is a year old or two years old, depending on the survey.

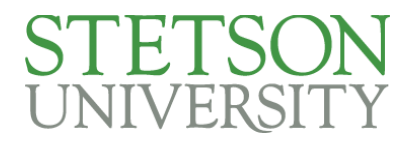

#### **IPEDS Home Page**

- 1. In your browser's address bar, type in the following URL:
  - a. <u>https://nces.ed.gov/ipeds</u>
- 2. This will take you to the IPEDS home page:

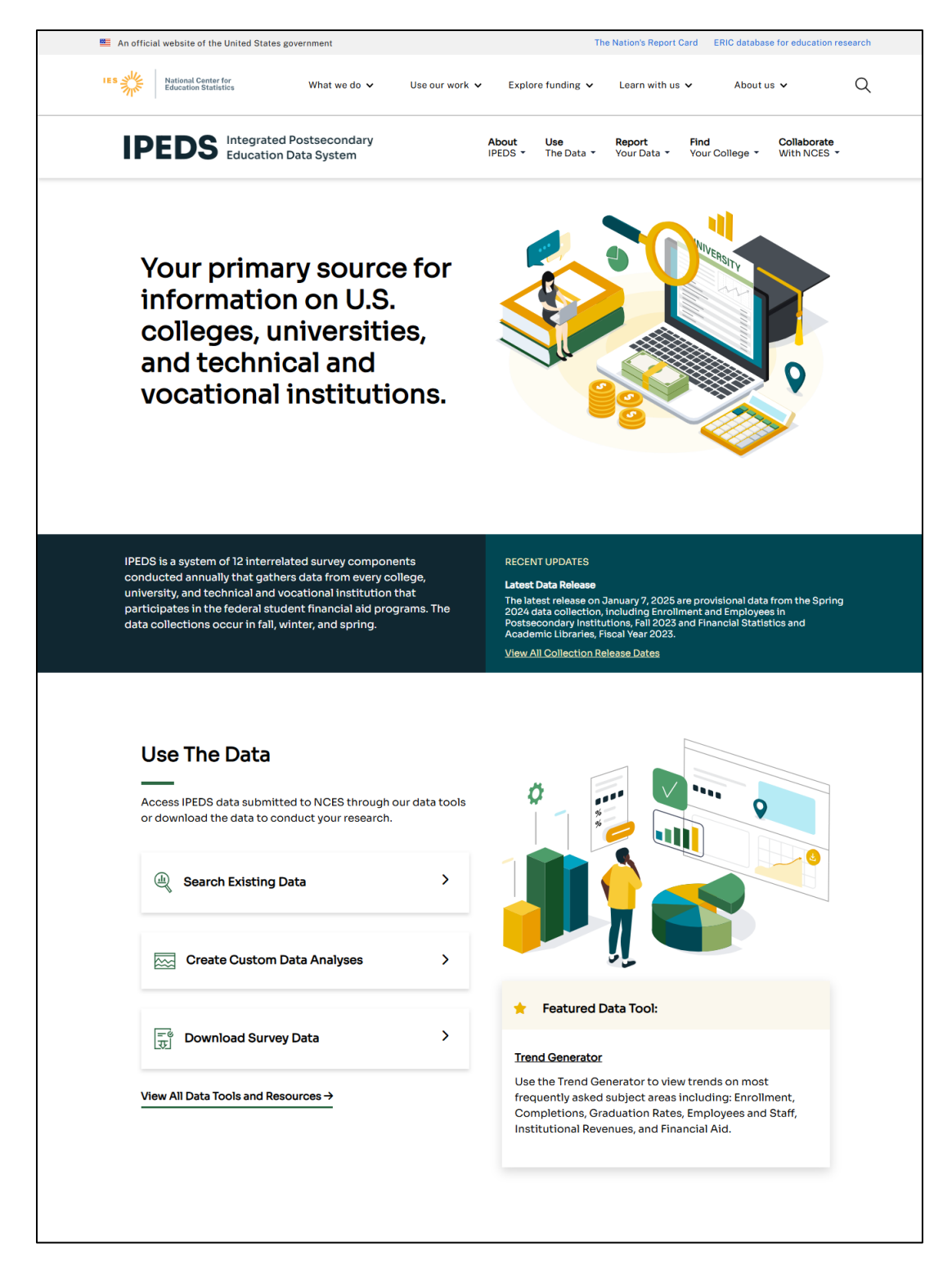

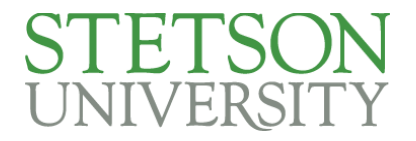

Search Existing Data

- 1. From the IPEDS home page, click "Search Existing Data"
- 2. Or Click on "Overview" from the Use the Data dropdown menu

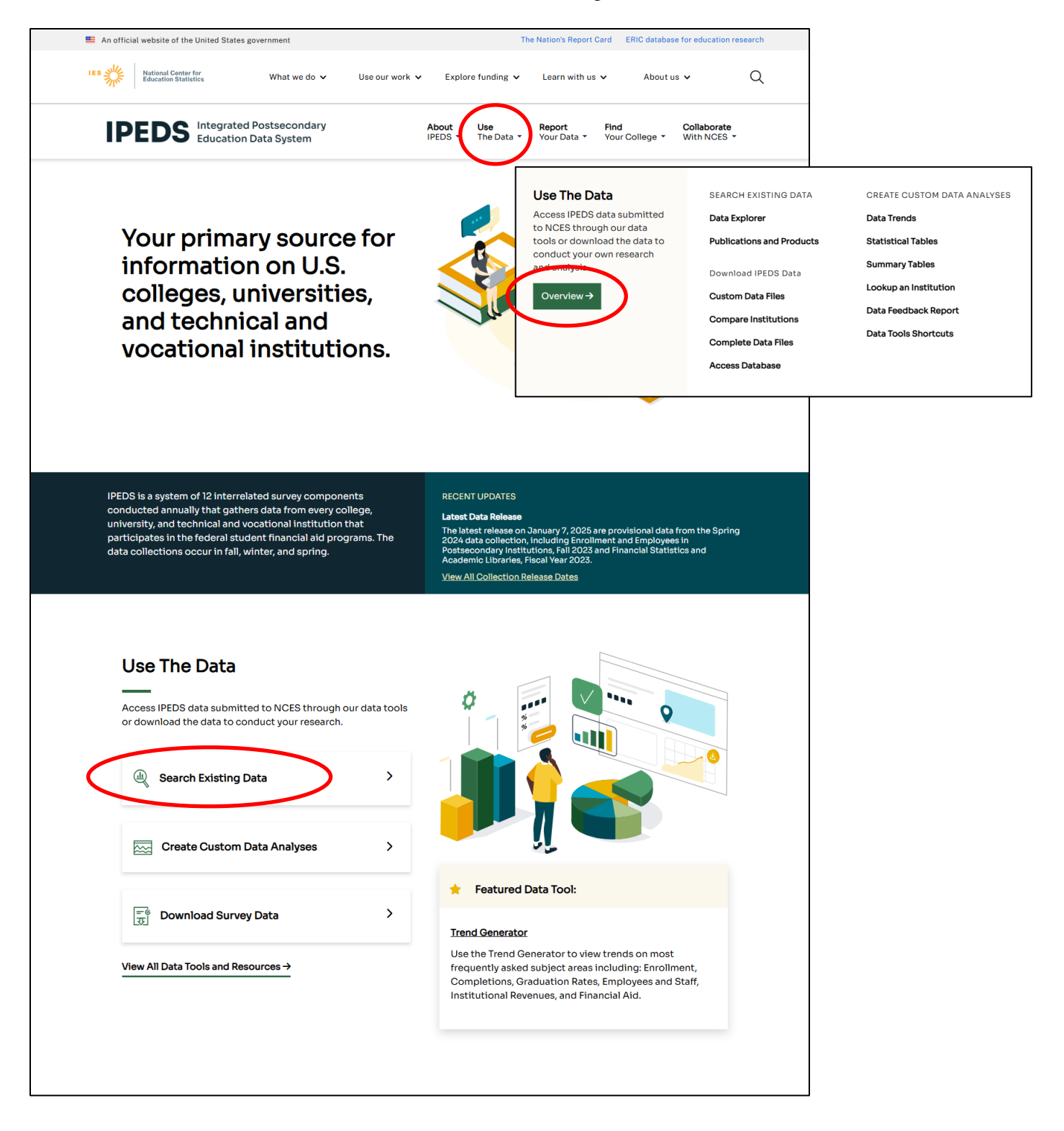

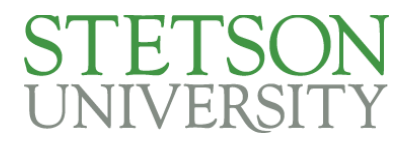

1. Click on Data Explorer.

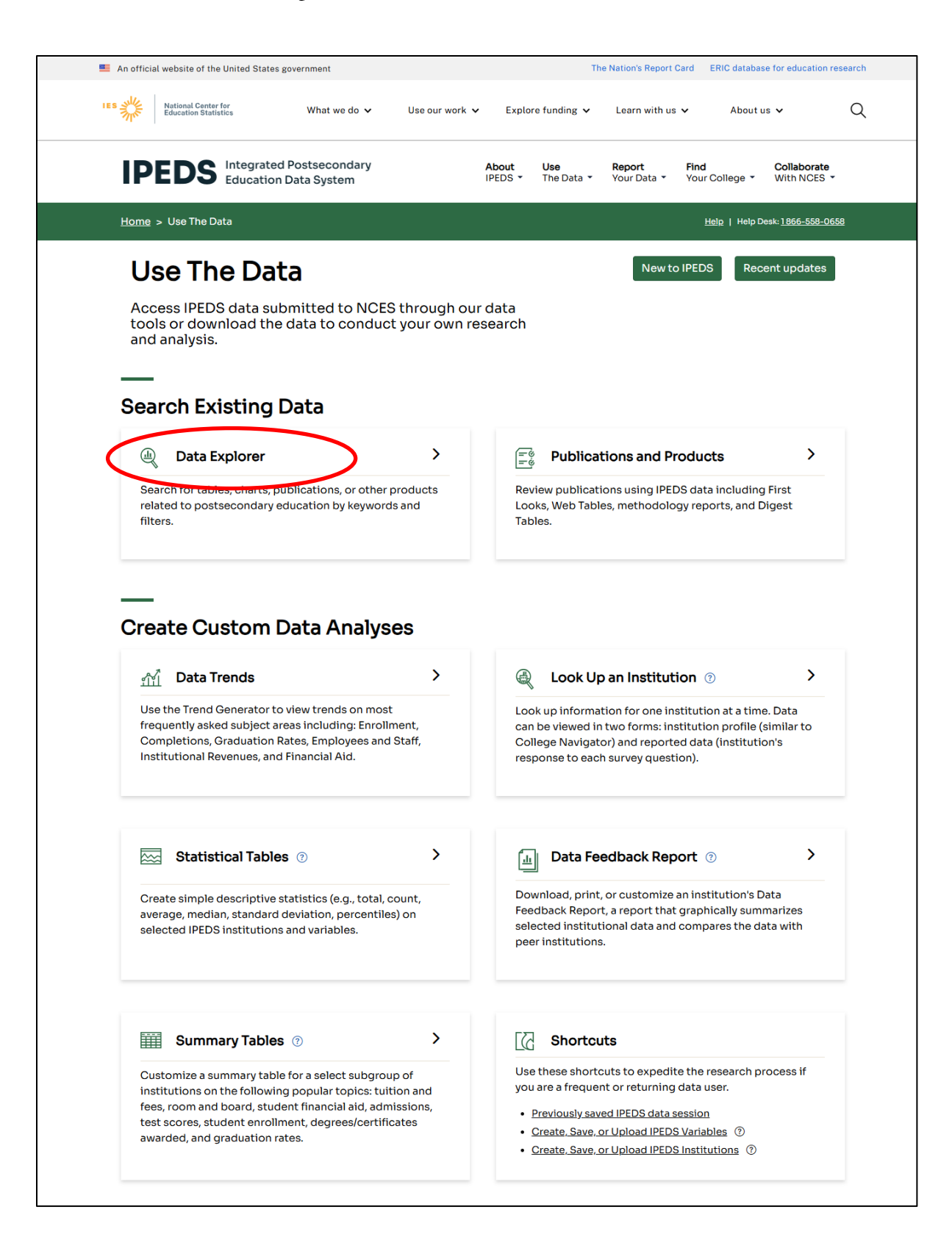

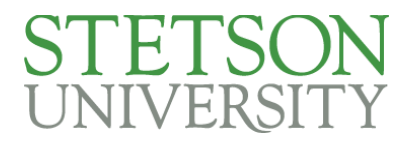

- 2. Sample Question: Among 4-year, private, not-for-profit profit institutions like Stetson, what percentage of the total UG student population has an IPEDs race/ethnicity of Black or African American?
  - a. Click on Surveys and select Fall Enrollment. Fall Enrollment will give us demographic information at the time of the annual student census:

| IES What we do ✔ Use our wo                                                                                                    | ork 🗸 Explore funding 🗸 Lea                                                                                                    | arn with us $\checkmark$ About us $\checkmark$ Q                           |
|----------------------------------------------------------------------------------------------------|----------------------------------------------------------------------------------------------------|----------------------------------------------------------------------------|
| IPEDS Integrated Postsecondary<br>Education Data System                                                                                                    | About Use Rep<br>IPEDS The Data You                                                                                                    | r Data ▼ Your College ▼ With NCES ▼                                        |
| Home > Use The Data > Data Explorer                                                                                                    |                                                                                                    |                                                                            |
| Enter keywords to search for tables, charts, publications,                                                                                                    | and other products related to p                                                                                                    | postsecondary education. Q                                                 |
| 1210 items found - Filtered by: X Survey (Fall Enrollment (EF))                                                                                                    | veys ▼ Collection Year ▼ Cohort Yea<br>SELECTALL ⊗ UNSELECTALL<br>12-month Enrollment (E12)<br>Academic Libraries (AL)                                                       | or ♥ Data Year ♥ Source ♥ ■ Remove Filters Sort By Date descendin ♥        |
| Number and percentage of students enrolled a characteristics                                                                                                    | Admissions (ADM)<br>Completions (C)<br>Fall Enrollment (EF)<br>Finance (F)                                                                                                   | student level, other selected                                              |
| Survey: Fall Enrollment (EF); Data Year: 2023-24 Collection Y  Number and percentage distribution of student student level, level of institution, distance educa Survey: Fall Enrollment (EF); Data Year: 2023-24 Collection Y | Graduation Rates (GR)<br>Graduation Rates 200% (GR200)<br>Human Resources (HR)<br>Institutional Characteristics (IC)<br>Outcome Measures (OM)<br>Student Financial Aid (SFA) | is by control of institution,<br>e education status of institution         |
| Number of first-time degree/certificate-seeking u<br>enrolled in fall 2023, and retention rates at Title IV<br>granting status, control of institution<br>Survey: Fall Enrollment (EF); Data Year: 2023-24 Collection Yea      | Indergraduate students in the institutions by enrollment start: 2023-24 Source: Tables Library;                                                                              | he fall 2022 cohort, number still<br>status, level of institution, degree- |

# STETSON UNIVERSITY

b. Select the most recent collection year, in this case, 2023-24

| IPEDS Integrated Postsecondary R<br>Education Data System                                                                                                    | bout Use Report Find Collaborate<br>DEDS The Data Your Data Your College With NCES T                                                           |
|----------------------------------------------------------------------------------------------------|----------------------------------------------------------------------------------------------------|
| Home > Use The Data > Data Explorer                                                                                                    |                                                                                                    |
| Enter keywords to search for tables, charts, publications, and of                                                                                                    | ther products related to postsecondary education.                                                                                              |
| All 4 Text Tables 4 Charts 0 Limit by: Surveys                                                                                                    | Collection Year ▼ Cohort Year ▼ Data Year ▼ Source ▼                                                                                           |
| 4 items found - Filtered by: X Survey (Fall Enrollment (EF)), X Collection Year (2<br>Text Tables                                                                                                    | Select ALL SUNSELECT ALL<br>Sort By Date descendin ▼<br>2022-23<br>2021-22                                                                     |
| Number and percentage of students enrolled at Title IV<br>characteristics                                                                                                    | ir 2020-21<br>2019-20<br>2018-19<br>dent level, other selected                                                                                 |
| Survey: Fall Enrollment (EF); Data Year: 2023-24 Collection Year: 2023-                                                                                                    | 22 2017-18<br>2016-17                                                                                                    |
| Number and percentage distribution of students enroll<br>student level, level of institution, distance education st                                                                                                    | ec 2015-16 / control of institution,<br>at 2014-15 Jucation status of institution                                                              |
| Survey: Fall Enrollment (EF); Data Year: 2023-24 Collection Year: 2023-                                                                                                    | .2/ 2013-14<br>2012-13                                                                                                    |
| <ul> <li>Number of first-time degree/certificate-seeking under<br/>enrolled in fall 2023, and retention rates at Title IV instit<br/>granting status, control of institution</li> <li>Survey: Fall Enrollment (EF); Data Year: 2023-24 Collection Year: 2023-24</li> </ul> | gr         2011-12         Il 2022 cohort, number still           2010-11         s, level of institution, degree-           2008-09         - |

c. We could also filter by data year = 2023-24 and Source = ipeds Tables, but the four results that show with our first two filters already have these characteristics. So let's look at the four options and choose the first one:

| IPEDS Education Data System                                                                                                    | About<br>IPEDS -                                                                                                    | <b>Use</b><br>The Data ▼                                                                                             | <b>Report</b><br>Your Data ▼                                                                | Find<br>Your College ▼                                                                     | Collaborate<br>With NCES -                                          |   |
|----------------------------------------------------------------------------------------------------|----------------------------------------------------------------------------------------------------|----------------------------------------------------------------------------------------------------|---------------------------------------------------------------------------------------------|--------------------------------------------------------------------------------------------|---------------------------------------------------------------------|---|
| Home > Use The Data > Data Explorer                                                                                                    |                                                                                                    |                                                                                                    |                                                                                             |                                                                                            |                                                                     |   |
| Enter keywords to search for tables, charts, publication                                                                                                    | ons, and other pro                                                                                                    | ducts related                                                                                                    | to postseco                                                                                 | ndary educatio                                                                             | n. Q                                                                |   |
| All 4 Text Tables 4 Charts 0 Limit by:                                                                                                    | : Surveys ▼ Collecti                                                                                                    | on Year 🔻 Coho                                                                                                    | ort Year 🔻 🛛 Data                                                                           | Year ▼ Source ▼                                                                            | Remove Filters                                                      |   |
| 4 items found - Filtered by: x Survey (Fall Enrollment (EF)), X Colle<br>Text Tables                                                                                                    | ection Year (2023-24)                                                                                                    |                                                                                                    |                                                                                             | Sort By Da                                                                                 | te descendin 🖌                                                      |   |
| Number and percentage of students enrolled<br>characteristics<br>Survey: Fall Enrollment (EF); Data rear. 2020 E1 Solication                                                                                                    | at Title IV institu                                                                                                    | tions by cor                                                                                                    | ntrol, studer                                                                               | nt level, other                                                                            | selected                                                            | > |
| Number and percentage distribution of stude<br>student level, level of institution, distance edu                                                                                                    | nts enrolled at T<br>ucation status of                                                                                                    | tle IV instit<br>student, dis                                                                                        | utions by co<br>stance educ                                                                 | ntrol of instit<br>ation status o                                                          | ution,<br>f institution                                             |   |
| <ul> <li>Number and percentage distribution of stude<br/>student level, level of institution, distance edu<br/>Survey: Fall Enrollment (EF); Data Year: 2023-24 Collectio</li> <li>Number of first-time degree/certificate-seeki<br/>enrolled in fall 2023, and retention rates at Titl<br/>granting status, control of institution<br/>Survey: Fall Enrollment (EF); Data Year: 2023-24 Collectio</li> </ul>                                                                                | ints enrolled at T<br>Joation status of<br>In Year: 2023-24 Sour<br>Ing undergradua<br>Ie IV institutions                                                  | tle IV institu<br>student, dia<br>ce: Tables Libra<br>te students<br>by enrollme<br>ce: Tables Libra                 | utions by co<br>itance educ<br>ny:<br>in the fall 20<br>int status, le                      | ntrol of instit<br>ation status o<br>022 cohort, nu<br>wel of institut                     | ution,<br>f institution<br>Imber still<br>ion, degree-              |   |
| <ul> <li>Number and percentage distribution of stude<br/>student level, level of institution, distance edu<br/>Survey: Fall Enrollment (EF); Data Year: 2023-24 Collectio</li> <li>Number of first-time degree/certificate-seeki<br/>enrolled in fall 2023, and retention rates at Titl<br/>granting status, control of institution<br/>Survey: Fall Enrollment (EF); Data Year: 2023-24 Collectio</li> <li>Number and percentage of students enrolled<br/>control of institution</li> </ul> | ants enrolled at Tr<br>Joation status of<br>In Year: 2023-24 Sour<br>Ing undergradua<br>Ie IV institutions<br>In Year: 2023-24 Sour<br>at Title IV institu | tle IV institu<br>student, dis<br>ce: Tables Libra<br>te students<br>by enrollme<br>ce: Tables Libra<br>tions by enr | utions by co<br>itance educ<br>gy<br>in the fall 20<br>int status, le<br>gy<br>olled status | ntrol of instit<br>ation status o<br>022 cohort, nu<br>ovel of institut<br>s, student age, | ution,<br>f institution<br>umber still<br>ion, degree-<br>level and |   |

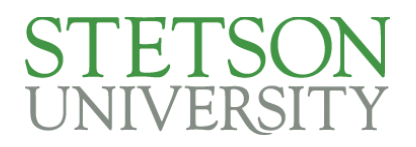

d. As you scroll down the table, notice the bold headers on the left. Since the question asked about undergraduates, skip past race/ethnicity under "All students." Scroll down to race/ethnicity under "Undergraduate total." Then find "Black or African American" and look under Private Nonprofit. We see the national percentage is 11.2%. (By comparison, Stetson's percentage for 2023-24 was 12.0%). To exit the table, click the "X" in the upper right corner.

| IPEDS Data Explorer Related y                     | years: 2023-24 🔻                        |                          |                                |                         |                          |                      | 🖶 Print                    | Ə Excel |
|---------------------------------------------------|-----------------------------------------|--------------------------|--------------------------------|-------------------------|--------------------------|----------------------|----------------------------|---------|
| Table 1. Number and percentage distribution of st | tudents enrolled at Title IV institutio | ons, by control of insti | tution, student level, level o | of institution, enrollr | nent status, and other s | elected characterist | ics: United States, fall 2 | :023    |
| Student level, level of                           | A 11 i= -4i4.4i===                      |                          | Public                         | _                       | Namanit                  | Private              |                            |         |
| institution, enrollment status,                   |                                         | •<br>                    | Public                         |                         | Nonpront                 |                      | Por-pront                  |         |
| gender, and race/ethnicity                        | Number                                  | Percent                  | Number                         | Percent                 | Number                   | Percent              | Number                     | Percent |
| All students                                      | 19,427,907                              | 100.0                    | 13,956,908                     | 100.0                   | 4,195,615                | 100.0                | 1,275,384                  | 100.0   |
| Level of institution                              |                                         |                          |                                |                         |                          |                      |                            |         |
| 4-year                                            | 14,323,127                              | 73.7                     | 9,313,867                      | 66.7                    | 4,155,365                | 99.0                 | 853,895                    | 67.0    |
| 2-year                                            | 4,815,928                               | 24.8                     | 4,577,987                      | 32.8                    | 33,400                   | 0.8                  | 204,541                    | 16.0    |
| Less-than-2-year                                  | 288,852                                 | 1.5                      | 65,054                         | 0.5                     | 6,850                    | 0.2                  | 216,948                    | 17.0    |
| Enrollment status                                 |                                         |                          |                                |                         |                          |                      |                            |         |
| Full-time                                         | 11,845,074                              | 61.0                     | 7,822,557                      | 56.0                    | 3,168,034                | 75.5                 | 854,483                    | 67.0    |
| Part-time                                         | 7,582,833                               | 39.0                     | 6,134,351                      | 44.0                    | 1,027,581                | 24.5                 | 420,901                    | 33.0    |
| Gender                                            |                                         |                          |                                |                         |                          |                      |                            |         |
| Men                                               | 8 216 910                               | 42.3                     | 6 060 873                      | 43.4                    | 1 7/7 809                | 41 7                 | 408 228                    | 32.0    |
| Waman                                             | 11 210 007                              | 42.5                     | 7,800,075                      | 45.4                    | 0.447.005                | 50.0                 | 400,220                    | CR.0    |
| women                                             | 11,210,337                              | 51.1                     | 7,030,035                      | 36.6                    | 2,447,000                | 30.5                 | 007,130                    | 66.0    |
| Race/ethnicity                                    |                                         |                          |                                |                         |                          |                      |                            |         |
| American Indian or Alaska<br>Native               | 125,407                                 | 0.6                      | 97,813                         | 0.7                     | 17,219                   | 0.4                  | 10,375                     | 0.8     |
| Asian                                             | 1,369,069                               | 7.0                      | 1,021,638                      | 7.3                     | 296,071                  | 7.1                  | 51,360                     | 4.0     |
| Black or African American                         | 2,371,847                               | 12.2                     | 1,584,357                      | 11.4                    | 469,622                  | 11.2                 | 317,868                    | 24.9    |
| Hispanic or Latino                                | 3,932,481                               | 20.2                     | 3,132,892                      | 22.4                    | 529,925                  | 12.6                 | 269,664                    | 21.1    |
| Native Hawaiian or Other<br>Pacific Islander      | 43,831                                  | 0.2                      | 27,881                         | 0.2                     | 9,095                    | 0.2                  | 6,855                      | 0.5     |
| White                                             | 8,910,594                               | 45.9                     | 6,428,736                      | 46.1                    | 2,054,416                | 49.0                 | 427,442                    | 33.5    |
| Two or more races                                 | 790,619                                 | 4.1                      | 587,052                        | 4.2                     | 154,776                  | 3.7                  | 48,791                     | 3.8     |
| Race/ethnicity unknown                            | 867,783                                 | 4.5                      | 486,488                        | 3.5                     | 258,341                  | 6.2                  | 122,954                    | 9.6     |
| U.S. nonresident                                  | 1,016,276                               | 5.2                      | 590,051                        | 4.2                     | 406,150                  | 9.7                  | 20,075                     | 1.6     |
| Undergraduate total                               | 16,214,020                              | 100.0                    | 12,356,663                     | 100.0                   | 2,814,359                | 100.0                | 1,042,998                  | 100.0   |
| 4-year                                            | 11,109,240                              | 68.5                     | 7,713,622                      | 62.4                    | 2,774,109                | 98.6                 | 621,509                    | 59.6    |
| Enrollment status                                 |                                         |                          |                                |                         |                          |                      |                            |         |
| Full-time                                         | 8,037,102                               | 49.6                     | 5,410,582                      | 43.8                    | 2,241,532                | 79.6                 | 384,988                    | 36.9    |
| Part-time                                         | 3,072,138                               | 18.9                     | 2,303,040                      | 18.6                    | 532,577                  | 18.9                 | 236,521                    | 22.7    |
| Gender                                            |                                         |                          |                                |                         |                          |                      |                            |         |
| Men                                               | 4 792 477                               | 29.6                     | 3.401.114                      | 27.5                    | 1,185 867                | 42.1                 | 205.496                    | 19.7    |
| Women                                             | 6,316,763                               | 39.0                     | 4,312,508                      | 34.9                    | 1,588,242                | 56.4                 | 416,013                    | 39.9    |
|                                                   |                                         |                          |                                |                         |                          |                      |                            |         |
| Race/ethnicity                                    |                                         |                          |                                |                         |                          |                      |                            |         |
| American Indian or Alaska<br>Native               | 66,232                                  | 0.4                      | 48,448                         | 0.4                     | 12,553                   | 0.4                  | 5,231                      | 0.5     |
| Asian                                             | 828,979                                 | 5.1                      | 625,997                        | 5.1                     | 178,829                  | 6.4                  | 24,153                     | 2.3     |
| Black or African American                         | 1,301,345                               | 8.0                      | 833,180                        | 6.7                     | 315,325                  | 11.2                 | 152,840                    | 14.7    |
| Hispanic or Latino                                | 2,195,031                               | 13.5                     | 1,699,771                      | 13.8                    | 385,298                  | 13.7                 | 109,962                    | 10.5    |
| Native Hawaiian or Other                          | 24,392                                  | 0.2                      | 14,032                         | 0.1                     | 6,543                    | 0.2                  | 3,817                      | 0.4     |

~ 9 of 25~ Top of the Document

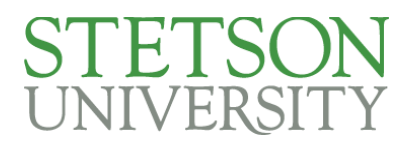

- 3. Sample question: Among 4-year, private, not-for-profit profit institutions like Stetson, what is the most recent national retention rate.
  - a. We will stay in the Fall Enrollment survey to get retention information.
  - b. Select the retention rates option

|                                        | > Use The Data > Data Explorer                                                                                                    |                                                                                            |                                                                                    |                                                                                        |                                                                           |                                                          |
|----------------------------------------|----------------------------------------------------------------------------------------------------|--------------------------------------------------------------------------------------------|------------------------------------------------------------------------------------|----------------------------------------------------------------------------------------|---------------------------------------------------------------------------|----------------------------------------------------------|
| Ent                                    | ter keywords to search for tables, charts, publication                                                                                                    | s, and other pro                                                                           | oducts relate                                                                      | d to postseco                                                                          | ondary educatio                                                           | n. Q                                                     |
| All 4                                  | 4 Text Tables 4 Charts 0 Limit by:                                                                                                    | Surveys  Collecti                                                                          | ion Year 🔻 Co                                                                      | hort Year 🔻 Data                                                                       | Year  Source                                                              | Remove Filters                                           |
| 4 ite                                  | ems found - Filtered by: × Survey (Fall Enrollment (EF)), × Collect                                                                                                    | ion Year (2023-24)                                                                         |                                                                                    |                                                                                        | Sort By Da                                                                | ate descendin 🗸                                          |
| Text                                   | Tables                                                                                                    |                                                                                            |                                                                                    |                                                                                        |                                                                           |                                                          |
|                                        | Number and percentage distribution of student                                                                                                    | s enrolled at T                                                                            | itle IV insti                                                                      | tutions by co                                                                          | ontrol of instit                                                          | ution                                                    |
| •••••••••••••••••••••••••••••••••••••• | Number and percentage distribution of student<br>student level, level of institution, distance educ<br>Survey: Fall Enrollment (EF); Data Year: 2023-24 Collection Y                                                                                                    | s enrolled at T<br>ation status of<br>lear: 2023-24 Sou                                    | itle IV insti<br>student, d                                                        | tutions by co<br>istance educ<br>rary;                                                 | ontrol of instit<br>cation status o                                       | ution,<br>of institution                                 |
|                                        | Number and percentage distribution of student<br>student level, level of institution, distance educa<br>Survey: Fall Enrollment (EF); Data Year: 2023-24 Collection Y<br>Number of first-time degree/certificate-seeking<br>enrolled in fall 2023, and retention rates at Title<br>granting status, control of institution                                                                | s enrolled at T<br>ation status of<br>ear: 2023-24 Sou<br>g undergradua<br>IV institutions | itle IV insti<br>student, d<br>rce: <i>Tables Lib</i><br>te student:<br>by enrollm | tutions by co<br>istance educ<br><sup>rary;</sup><br>s in the fall 2<br>ent status, lo | ontrol of instit<br>cation status o<br>022 cohort, nu<br>evel of institut | ution,<br>of institution<br>umber still<br>tion, degree- |
|                                        | Number and percentage distribution of student<br>student level, level of institution, distance educa<br>Survey: Fall Enrollment (EF); Data Year: 2023-24 Collection Y<br>Number of first-time degree/certificate-seeking<br>enrolled in fall 2023, and retention rates at Title<br>granting status, control of institution<br>Survey: Fall Enrollment (EF); Data rear: 2020 24 Ostloadies | s enrolled at T<br>ation status of<br>ear: 2023-24 Sou<br>g undergradua<br>IV institutions | itle IV insti<br>student, d<br>rce: Tables Lib<br>te student:<br>by enrollm        | tutions by co<br>istance educ<br>rary;<br>s in the fall 2<br>ent status, h             | ontrol of instit<br>cation status o<br>022 cohort, nu<br>evel of institut | ution,<br>of institution<br>umber still<br>tion, degree- |

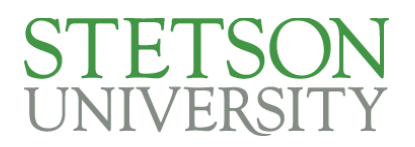

c. On the table, look at the left-hand column. Look for 4-year, Private nonprofit. Then look over at Full-time and Retention rate. Stetson's retention rate is based on full-time FTIC students, so we want to compare full-time to full-time. The national retentional rate is 81.8. (By comparison, Stetson had a 72.8 retention rate in the Fall of 2023).

|                      | Table 2. Number of first-time degree/certificate-seeking undergraduate students in the fall 2022 coho<br>granting status, and control of institution: United States, fall 2022 and fall 2023 | rt, number still enrolled in     | fall 2023, and retention    | rates at Title IV institu | tions, by enrollment s           | status, level of institution | n, degree-        |  |
|----------------------|----------------------------------------------------------------------------------------------------|----------------------------------|-----------------------------|---------------------------|----------------------------------|------------------------------|-------------------|--|
|                      |                                                                                                    |                                  | Full-time                   |                           | Part-time                        |                              |                   |  |
| _                    | Level of institution, degree-granting status, and control of institution                                                                                                    | Adjusted<br>cohort,<br>fall 2022 | Still enrolled<br>fall 2023 | Retention<br>rate         | Adjusted<br>cohort,<br>fall 2022 | Still enrolled<br>fall 2023  | Retention<br>rate |  |
| _                    | 4-year                                                                                                    | 1,572,961                        | 1,284,894                   | 81.7                      | 67,429                           | 33,385                       | 49.5              |  |
|                      | Public                                                                                                    | 1,071,147                        | 879,171                     | 82.1                      | 44,886                           | 24,400                       | 54.4              |  |
| $\boldsymbol{\zeta}$ | Private nonprofit                                                                                                    | 477,949                          | 391,102                     | 81.8                      | 17,144                           | 6,625                        | 38.6              |  |
|                      | Private for-profit                                                                                                    | 23,865                           | 14,621                      | 61.3                      | 5,399                            | 2,360                        | 43.7              |  |
|                      | 2-year                                                                                                    | 508,867                          | 331,393                     | 65.1                      | 294,487                          | 130,868                      | 44.4              |  |
|                      | Public                                                                                                    | 457,374                          | 294,965                     | 64.5                      | 291,193                          | 128,828                      | 44.2              |  |
|                      | Private nonprofit                                                                                                    | 8,110                            | 5,943                       | 73.3                      | 495                              | 219                          | 44.2              |  |
|                      | Private for-profit                                                                                                    | 43,383                           | 30,485                      | 70.3                      | 2,799                            | 1,821                        | 65.1              |  |
|                      | Degree-granting                                                                                                    | 489,044                          | 317,616                     | 64.9                      | 289,586                          | 127,475                      | 44.0              |  |
|                      | Public                                                                                                    | 445,789                          | 287,442                     | 64.5                      | 287,056                          | 126,031                      | 43.9              |  |
|                      | Private nonprofit                                                                                                    | 7,017                            | 5,064                       | 72.2                      | 477                              | 210                          | 44.0              |  |
|                      | Private for-profit                                                                                                    | 36,238                           | 25,110                      | 69.3                      | 2,053                            | 1,234                        | 60.1              |  |

d. At the top of the screen, users have the option to change years on the fly (without going back to the drop down filters), print the report or download the table to an excel format.

IPEDS Data Explorer

Related years: 2023-24 -

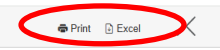

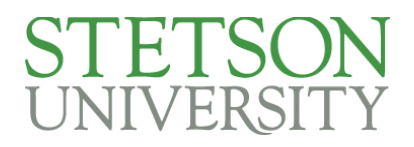

- 4. Sample Question: What is the most recent national 6-year graduation rate for students at 4-year private non-profit institutions, like Stetson?
  - a. Back in our data explorer page, let's choose the Graduation Rates survey (GR) from the drop down menu. We will leave the collection year as the most recent year:

| IPEDS Integrated Postsecondary<br>Education Data System                                                                                                    | About<br>IPEDS -                                                            | <b>Use</b><br>The Data ▼                                    | <b>Report</b><br>Your Data ▼     | <b>Find</b><br>Your College ▼                      | Collaborate<br>With NCES -    |
|----------------------------------------------------------------------------------------------------|-----------------------------------------------------------------------------|-------------------------------------------------------------|----------------------------------|----------------------------------------------------|-------------------------------|
| Home > Use The Data > Data Explorer                                                                                                    |                                                                             |                                                             |                                  |                                                    |                               |
| Enter keywords to search for tables, charts, publications,                                                                                                    | and other pro                                                               | oducts relate                                               | d to postseco<br>ort Year   Data | ondary education                                   | n. Q                          |
| 2 items found - Filtered by: × Survey (Graduation Rates (GR)), [X] Coll<br>Text Tables                                                                                                    | SELECT ALL SUN<br>12-month Enrollm<br>Academic Librarie<br>Admissions (ADM  | selec⊺all<br>ent (E12)<br>⊧s (AL)                           |                                  | Sort By Da                                         | te descendin 🖌                |
| Graduation rates within 150 percent of normal p<br>who started as full-time, first-time degree/certif<br>of institution, control of institution, and gender                                                                  | Completions (C)<br>Fall Enrollment (E<br>Electrice (F)<br>Graduation Rates  | F)<br>(GR)                                                  | le IV in<br>studen               | stitutions amo<br>Its by race/eth                  | ong students<br>nicity, level |
| Survey: Graduation Rates (GR); Data Year: 2022-23 Collectic                                                                                                    | Graduation Rates<br>Human Resource                                          | 200% (GR200)<br>s (HR)                                      | D Sourc                          | e: Tables Library;                                 |                               |
| Number of full-time, first-time degree/certificat<br>number receiving an award, and graduation rate<br>IV institutions by control of institution, level of i<br>Survey: Graduation Rates (GR); Data Year: 2022-23 Collection | Institutional Chara<br>Outcome Measur<br>Student Financial<br>(ear: 2023-24 | acteristics (IC)<br>es (OM)<br>Aid (SFA)<br>Cohort Year: 20 | ients ir<br>progra<br>ived       | the adjusted<br>m completion<br>e: Tables Library; | cohort,<br>time at Title      |

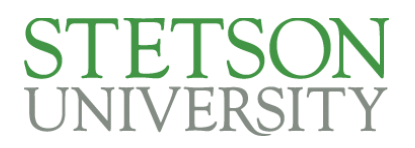

- b. As you scroll down the table, notice the bold headers on the left. We could compare to all 4-year institutions, but the footnote says this would include students seeking all certificates and degrees. It might me more apt to compare to "Bachelor's or equivalent degree-seekers attending 4-year institutions and completing bachelor's or equivalent degree," which aligns with Stetson students.
- c. Under this header, look at Private nonprofit and All students. We see the national percentage is 68.5%. (By comparison, Stetson's percentage for 2023-24 was 62.8%).

| evel and control of institution<br>nd gender                                                                            | All students | American<br>Indian or<br>Alaska<br>Native | Asian | Black or<br>African<br>American | Hispanic<br>or Latino | Native<br>Hawaiian or<br>Other<br>Pacific<br>Islander | White | Two or<br>more<br>races | Race/<br>ethnicity<br>unknown | U.S. Nonreside |
|----------------------------------------------------------------------------------------------------|--------------|-------------------------------------------|-------|---------------------------------|-----------------------|-------------------------------------------------------|-------|-------------------------|-------------------------------|----------------|
| II 4-year institutions <sup>1</sup> (cohort year 2017)                                                                  |              |                                           |       |                                 |                       |                                                       |       |                         |                               |                |
| Total                                                                                                    | 61.0         | 37.9                                      | 75.8  | 41.8                            | 53.4                  | 48.8                                                  | 65.6  | 57.2                    | 54.9                          | 7              |
| Men                                                                                                    | 57.3         | 34.0                                      | 72.1  | 35.8                            | 48.3                  | 46.5                                                  | 62.1  | 53.5                    | 51.3                          | 6              |
| Women                                                                                                    | 64.0         | 40.8                                      | 79.1  | 46.3                            | 57.2                  | 50.7                                                  | 68.5  | 60.0                    | 58.1                          | 7              |
| Public                                                                                                    | 58.8         | 34.8                                      | 73.9  | 40.5                            | 50.9                  | 45.5                                                  | 63.4  | 54.6                    | 56.3                          | e              |
| Men                                                                                                    | 55.2         | 31.3                                      | 70.2  | 34.4                            | 45.5                  | 43.6                                                  | 59.9  | 51.2                    | 53.0                          | 6              |
| Women                                                                                                    | 61.8         | 37.5                                      | 77.5  | 44.8                            | 54.9                  | 47.3                                                  | 66.5  | 57.3                    | 59.4                          | 7              |
| Private nonprofit                                                                                                    | 67.8         | 48.2                                      | 81.8  | 46.7                            | 62.6                  | 53.7                                                  | 71.5  | 65.6                    | 59.9                          | 7              |
| Men                                                                                                    | 63.8         | 42.8                                      | 79.2  | 39.5                            | 58.2                  | 50.4                                                  | 68.1  | 61.4                    | 55.2                          | 1              |
| Women                                                                                                    | 71.1         | 52.3                                      | 83.6  | 52.6                            | 65.7                  | 56.5                                                  | 74.3  | 68.6                    | 63.8                          | ł              |
| Private for-profit                                                                                                    | 44.4         | 39.0                                      | 65.1  | 31.7                            | 54.5                  | 52.5                                                  | 45.4  | 41.9                    | 32.8                          | e              |
| Men                                                                                                    | 42.9         | 36.2                                      | 61.5  | 31.9                            | 53.1                  | 53.0                                                  | 44.7  | 41.8                    | 28.3                          | ŧ              |
| Women                                                                                                    | 45.4         | 40.4                                      | 68.0  | 31.5                            | 55.5                  | 52.3                                                  | 45.9  | 42.0                    | 36.0                          | 6              |
| legree-seekers attending<br>Lyear institutions and<br>completing bachelor's or<br>quivalent degree<br>cohort year 2017) | 64.5         | 41.3                                      | 78.3  | 45.4                            | 58.6                  | 50.5                                                  | 68.1  | 60.5                    | 58.8                          |                |
| len                                                                                                    | 60.9         | 37.8                                      | 75.0  | 38.7                            | 53.7                  | 49.6                                                  | 64.7  | 56.9                    | 55.5                          |                |
| /omen                                                                                                    | 67.5         | 43.7                                      | 81.1  | 50.3                            | 62.2                  | 51.2                                                  | 71.0  | 63.2                    | 61.7                          |                |
| ublic                                                                                                    | 63.4         | 40.2                                      | 77.0  | 45.1                            | 57.6                  | 52.6                                                  | 66.8  | 58.8                    | 62.9                          |                |
| len                                                                                                    | 59.9         | 36.2                                      | 73.6  | 38.6                            | 52.4                  | 51.0                                                  | 63.4  | 55.5                    | 60.2                          |                |
| /omen                                                                                                    | 66.3         | 43.1                                      | 80.1  | 49.5                            | 61.4                  | 54.2                                                  | 69.7  | 61.3                    | 65.3                          |                |
| ivate nonprofit                                                                                                    | 68.5         | 50.4                                      | 82.2  | 47.6                            | 63.3                  | 54.5                                                  | 72.0  | 66.2                    | 60.9                          |                |
| len                                                                                                    | 64.4         | 45.6                                      | 79.7  | 40.0                            | 58.9                  | 51.1                                                  | 68.4  | 61.8                    | 56.1                          |                |
| /omen                                                                                                    | 71.8         | 54.0                                      | 83.9  | 54.1                            | 66.4                  | 57.4                                                  | 74.8  | 69.4                    | 64.9                          |                |
| ivate for-profit                                                                                                    | 32.3         | 10.6                                      | 55.5  | 25.7                            | 36.9                  | 14.2                                                  | 33.1  | 29.6                    | 20.0                          |                |
| ivate for profit                                                                                                    |              |                                           |       |                                 |                       |                                                       |       |                         |                               |                |
| fen                                                                                                    | 34 7         | 17.2                                      | 55.8  | 27.3                            | 38.9                  | 23.2                                                  | 37.2  | 32.8                    | 21.0                          |                |

<sup>1</sup>The 4-year institution cohort contains all full-time, first-time degree- or certificate-seeking undergraduates, regardless of the level of the degree or certificate sought.

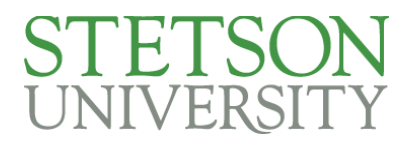

### Create Custom Data Analyses - Data Trends

- 1. Sample Question: What is the average amount of tuition and required fees for full-time undergraduate students at private postsecondary institutions? Show data for the past 10 years.
  - a. For this question we want to go back to "Use the Data" Menu and select "Data Trends."

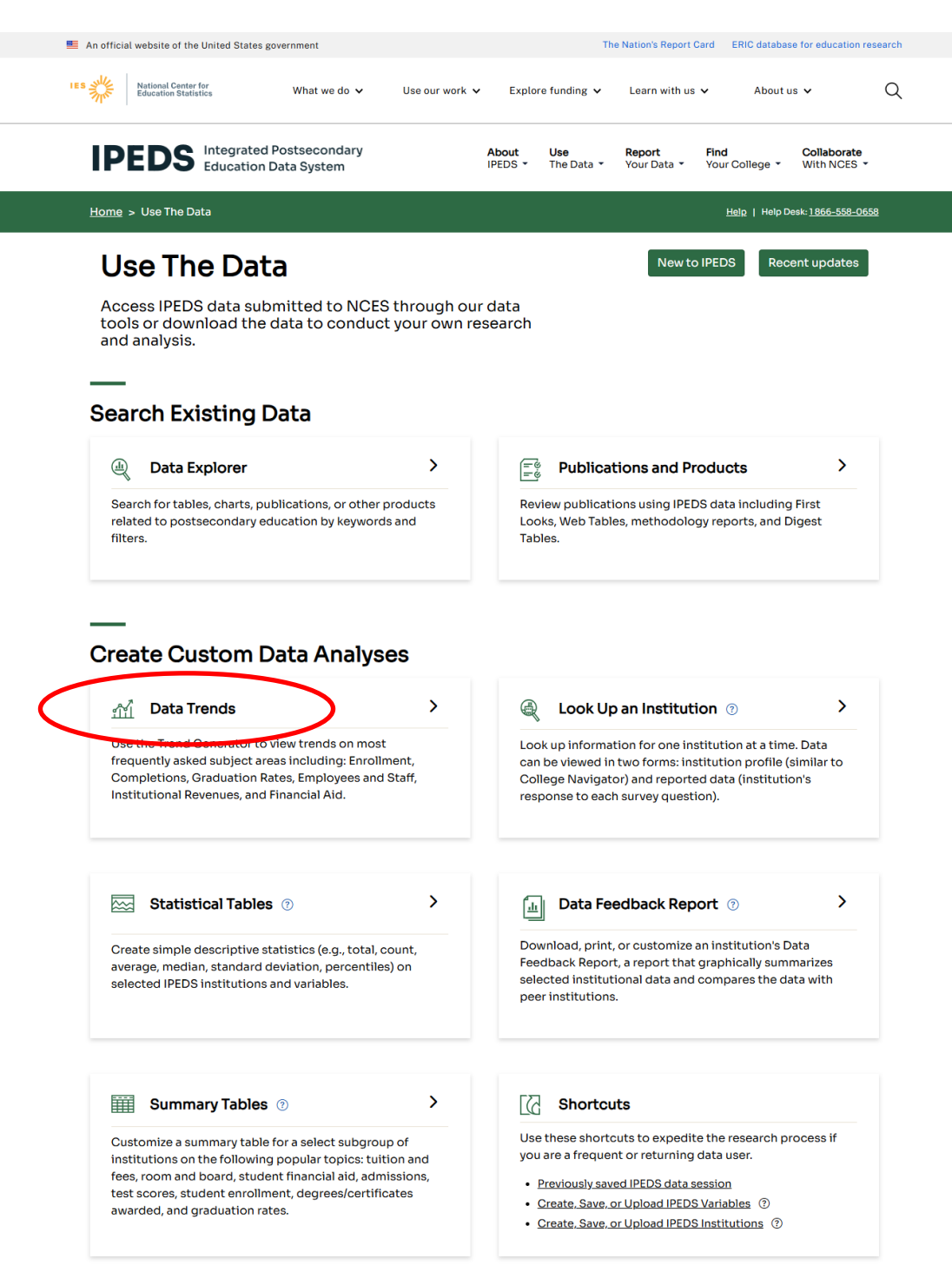

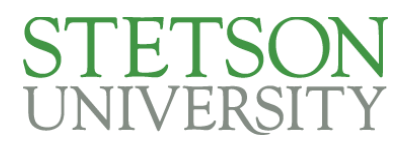

b. In the Trend Generator screen, click on Student Charges, and the question: "What is the average amount of tuition and required fees for full-time undergraduate students at private postsecondary institutions operating on an academic year calendar system?"

| ies will       | National Center for Education Statistics What w                                                                                                    | ve do 🗸 | Use our work 🗸                                                                                                    | Explore func                                                                   | ling 🗸 Lear                                                                     | n with us 🗸                                                                             | About us 🗸                                                                | Q               |
|----------------|----------------------------------------------------------------------------------------------------|---------|----------------------------------------------------------------------------------------------------|--------------------------------------------------------------------------------|---------------------------------------------------------------------------------|-----------------------------------------------------------------------------------------|---------------------------------------------------------------------------|-----------------|
| I              | PEDS Integrated Postsecc<br>Education Data Syst                                                                                                    | em      | About<br>IPEDS -                                                                                                    | <b>Use</b><br>The Data ▼                                                       | <b>Report</b><br>Your Data ▼                                                    | Find<br>Your College ▼                                                                  | Collaborate<br>With NCES ▼                                                |                 |
|                |                                                                                                    |         |                                                                                                    |                                                                                |                                                                                 |                                                                                         |                                                                           | J Help Desk 186 |
| <b>~</b> ₹     | Trend Generator                                                                                                    |         |                                                                                                    |                                                                                |                                                                                 |                                                                                         |                                                                           |                 |
| TI<br>ai<br>ov | ne IPEDS Trend Generator is a fast<br>nd simple way to view IPEDS data<br>ver time.                                                                                                    | EXPAN   | ND ALL COLLAPSE ALL Postsecondary Instit Admissions                                                                                                    | utions                                                                         |                                                                                 |                                                                                         |                                                                           |                 |
| Q              | JICK START:<br>Select a subject and question to create a<br>trend<br>View, download, or print the trend chart or<br>table results<br>Customize your results by a variety of<br>options |         | Student Charges<br>What is the average a<br>public postsecondary<br>What is the average a<br>private postsecondary                                                                                                    | mount of tuition<br>institutions oper<br>mount of tuition<br>/ institutions op | n and required fe<br>erating on an aca<br>n and required fe<br>erating on an ac | es for full-time und<br>demic year calend<br>es for full-time und<br>ademic year calenc | dergraduate students<br>ar system?<br>dergraduate students<br>lar system? | at at           |
|                | opuono                                                                                                    |         | What is the average a postsecondary institute what is the average a private portsecondary institute portsecondary and a private portsecondary and a private portsecondary and a portsecondary and a portsecondary | mount of tuition<br>tions operating<br>mount of tuition                        | n and required to<br>on an academic<br>n and required fe                        | es for graduate stu<br>year calendar syste<br>ees for full-time gra                     | udents at public<br>em?<br>duate students at                              |                 |
|                |                                                                                                    | >       | Student Enrollment                                                                                                    | institutions op                                                                |                                                                                 | ademic year calenc                                                                      |                                                                           |                 |
|                |                                                                                                    | >       | Residence and Migra<br>Degrees and Certifica                                                                                                    | tion<br>ates Awarded                                                           |                                                                                 |                                                                                         |                                                                           |                 |
|                |                                                                                                    | >       | Graduation and Rete                                                                                                    | ntion Rates                                                                    |                                                                                 |                                                                                         |                                                                           |                 |

# STETSON UNIVERSITY

c. On the next screen, select the years you are interested in in the left side menu:

| Expand Trend By                               | Change question 🗸 🖓 LIMIT RESULTS                                                                                                    |
|-----------------------------------------------|----------------------------------------------------------------------------------------------------|
| Control of institution                        |                                                                                                    |
| Degree of urbanization (Urban-centric locale) | Student Charges: What is the average amount of tuition and required fees for full-time undergraduate students at private postsecondary institutions operating on an academic                                                                                                    |
| Degree-granting status                        | year calendar system?                                                                                                    |
| Geographic region                             | In academic year 2022-24, the system amount of tuition and required fore for full time undergraduate students at avivate pactocondary institutions operating on an academic year calendary                                                                                      |
| Highest degree offered                        | in a cademic year 2025-24, the average amount or union and required resistor fun-time undergraduate students at private postsecondary institutions operating on an academic year calend<br>system was \$27,978. This is based on 2,040 institutions.                            |
| Historically Black College or University      |                                                                                                    |
| Institutional category                        |                                                                                                    |
| Level of institution                          | Average amount of tuition and required fees for full-time undergraduate students at private postsecondary institutions operating on an academic year calendar system                                                                                                    |
| Sector of institution                         | المعادم معالم المعالي المعالي المعالي المعالي المعالي المعالي المعالي المعالي المعالي المعالي المعالي المعالي ا                                                                                                    |
| State                                         |                                                                                                    |
|                                               | [In current dollars]                                                                                                    |
| - Select Years                                | Average amount (in USD)                                                                                                    |
| SELECT ALL DESELECT ALL                       | \$30,000                                                                                                    |
| 2023-24                                       |                                                                                                    |
| 2022-23                                       |                                                                                                    |
| ✓ 2021-22                                     |                                                                                                    |
| 2020-21                                       | 20,000                                                                                                    |
| 2019-20                                       | 15 000                                                                                                    |
| 2018-19                                       | 1.0,000                                                                                                    |
| 2017-18                                       | 10.000                                                                                                    |
| 2016-17                                       |                                                                                                    |
| 2015-16                                       | 5,000                                                                                                    |
| 2014-15                                       |                                                                                                    |
| 2013-14                                       |                                                                                                    |
| 2012-13                                       | 2014-13 2013-16 20110-17 20117-16 2016-13 2013-20 2020-21 2022-23 2023-24                                                                                                    |
| 2011-12                                       | Academic Year                                                                                                    |
| 2010-11                                       | Notes: This table presents data collected from Table IV institutions in the United States. Prior to 2009-10, the data include only Table IV primarily possecondary institutions. Amounts are institutional averages as reported by the institution, not average amounts paid by |
| 2009-10                                       | students (i.e., charges are not weighted by enrolment).<br>Our offerste average hollow our farmined fast average used for polytoxic institutions that reported vanions hillow by residency.                                                                                     |
| 2008-09                                       | on or sand arrange more than topic or near the basis for prime instruments and reported the prime and reported the prime instruments and reported the prime instruments.                                                                                                    |

- d. Now we can see a trend line for the past 10 years.
- e. Hover the mouse over each data point to see the total.
- f. Use the icons in the middle of the page to switch to a bar graph or a table.
- g. Use the limit results button to filter the data, such as filter by state
- h. Use the download or print button to export the data

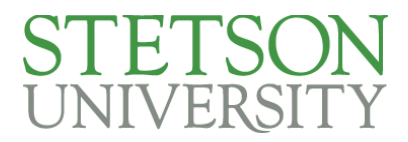

#### Create Custom Data Analyses - Look Up a Single Institution

- 1. Now let's say instead of wanting to know a national average, we want to find something specific to Stetson.
- 2. Sample Questions: How many full-time instructional staff did Stetson employ in 2023-24? How many of those instructors are tenured?
  - a. Let's go back to the Use the Data screen and select Look Up an Institution:

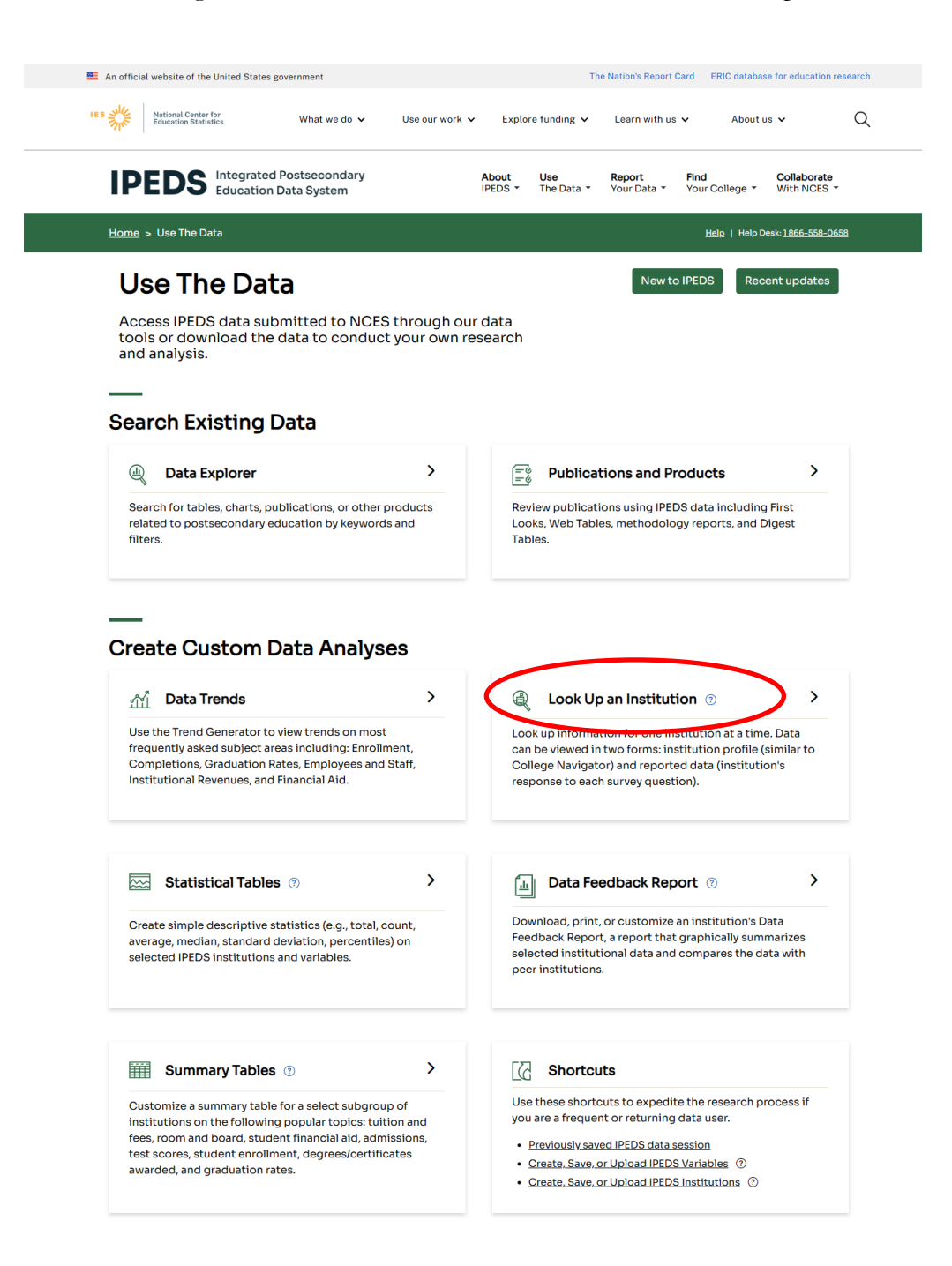

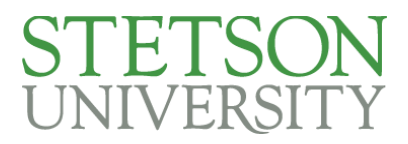

b. In the Institution Name box, type Stetson and click select

| IES National Center for<br>Education Statistics | What we do 🗸                                                                                        | Use our work 🗸                                           | Explore funding 🗸                                                  | Learn with us 🗸                                              | About us 🗸  | Q |
|-------------------------------------------------|----------------------------------------------------------------------------------------------------|----------------------------------------------------------|--------------------------------------------------------------------|--------------------------------------------------------------|-------------|---|
|                                                 |                                                                                                    |                                                          |                                                                    |                                                              |             |   |
| IPE                                             | DS Integrated Postse<br>Education Data S                                                            | condary<br>ystem                                         | Data 1                                                             | Fools   Help Desk 1 866-558-                                 | 0658        |   |
| Look u                                          | p an institution                                                                                    |                                                          |                                                                    | Data Release                                                 | : Info      |   |
| 1. Sele                                         | ect Institutions                                                                                    |                                                          |                                                                    |                                                              |             |   |
| My Com                                          | parison Institution - None                                                                          | Selected 🚹                                               |                                                                    | ADO                                                          |             |   |
| How wo                                          | uld you like to select institu<br>mes or UnitIDs 1 By Gro                                           | tions to include in your da<br>ups 1 By Variables        | ta file/report?<br>B <u>By Uploading a File</u>                    |                                                              |             |   |
| Enter eith<br>a list of m<br>institution        | er an institution name or Unit<br>atching institutions will appea<br>s on the list, click "Select". | ID (or a comma separated<br>r. You can select a single i | list of UnitIDs) in the text b<br>nstitution by clicking on it fro | ox below. As you begin typ<br>om the list, or, if you want : | ing,<br>all |   |
| Institution<br>Stetson<br>137546: S             | Name                                                                                                |                                                          | Select                                                             |                                                              |             |   |

c. Click the checkbox for Stetson and click Continue:

| <b>IPEDS</b>           | Integrated Postsecond<br>Education Data Syster | ary<br>n            | C Start over             | Data Tools         | Help Desk 1 866-558-0658 |
|------------------------|------------------------------------------------|---------------------|--------------------------|--------------------|--------------------------|
| Look up an in          | stitution                                      |                     |                          |                    | Data Release Info        |
| 1. Select Institu      | itions                                         |                     |                          |                    |                          |
| My Comparison In       | stitution - None Sele                          | cted 🚹              |                          |                    | ADD                      |
| How would you lik      | ke to select institutions                      | to include in your  | data file/report?        |                    |                          |
| By Names or Un         | nitIDs 🚺 By Groups                             | By Variables        | By Uploading a F         | ile                |                          |
| Select institutions to | include in your data file                      | /report. After cont | inuing, you will still t | be able to add add | ditional institutions.   |

|   | Total Institu | al Institutions Found: 1<br>ID <u>Institution Name</u> |                    | Check All | Continue<br>Uncheck All |
|---|---------------|--------------------------------------------------------|--------------------|-----------|-------------------------|
|   |               | ID                                                     | Institution Name   | City      | State                   |
| ( |               | 137546                                                 | Stetson University | DeLand    | FL                      |

d. Click the Stetson University hyperlink

| My Institutions |        | ions               | Keep selected   Remove | selected   Remove all |
|-----------------|--------|--------------------|------------------------|-----------------------|
|                 |        |                    |                        |                       |
|                 | ID     | Institution Name   | City                   | State                 |
|                 | 137546 | Stetson University | DeLand                 | FL                    |

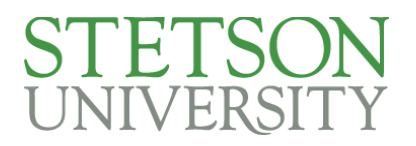

- e. Notice the "Institutional Profile", "Reported Data" and "Data Feedback Reports" tabs at the top of the screen.
  - 1. The Institutional Profile tab gives a visual summary (often with charts and graphs) of Stetson data reported in the various IPEDs surveys
  - 2. The Reported Data tab displays an exact match of what Stetson reported in the surveys
  - 3. The IPEDS Data Feedback report compares Stetson's data with our 20-school comparison group.
- f. Under Institutional Profile, click the Human Resources link
- g. Look for Full-time instructional staff and note the total number of employees is 263.

#### Home > Institution Profile

Institution Characteristics Admission and Test scores Student Charges Student Financial Aid Average Net Price Enrollment Completions

Retention and Graduation Outcome Measures

Finance <u>Human Resources</u> → Academic Libraries

#### Navigate to:

#### Human Resources 🛓

| Occupational category                                        | Total | Full-time |
|--------------------------------------------------------------|-------|-----------|
| All staff (excludes graduate assistants)                     | 1,022 | 853       |
| nstructional Staff                                           | 399   | 263       |
| Public Service                                               | 0     | 0         |
| ibrarians, Curators, and Archivists                          | 20    | 16        |
| Archivists, Curators, and Museum<br>Technicians              | 2     | 2         |
| Librarians                                                   | 13    | 10        |
| Library Technicians                                          | 5     | 4         |
| Student and Academic Affairs and Other<br>Education Services | 40    | 39        |
| Management                                                   | 70    | 69        |
| Business and Financial Operations                            | 73    | 73        |
| Computer, Engineering, and Science                           | 44    | 42        |
| Community Service, Legal, Arts, and Media                    | 106   | 99        |
| lealthcare Practitioners and Technical                       | 7     | 7         |
| Service Occupations                                          | 118   | 117       |
| Sales and Related Occupations                                | 3     | 3         |
| Office and Administrative Support                            | 108   | 93        |
| Natural Resources, Construction, and<br>Maintenance          | 30    | 28        |

#### h. Scroll down to the next table. The total number of tenured employees is 157:

| Number of full-time instructional, research, and public service staff, by tenure status: Fall 2023 |       |                     |          |                |  |  |
|----------------------------------------------------------------------------------------------------|-------|---------------------|----------|----------------|--|--|
|                                                                                                    | Total | Instructional Staff | Research | Public Service |  |  |
| Total                                                                                              | 263   | 263                 | 0        | 0              |  |  |
| With faculty status                                                                                | 263   | 263                 | 0        | 0              |  |  |
| Tenured                                                                                            | 157   | 157                 | 0        | 0              |  |  |
| On tenure track                                                                                    | 52    | 52                  | 0        | 0              |  |  |
| Not on tenure track                                                                                | 54    | 54                  | 0        | 0              |  |  |

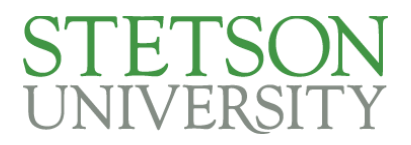

### Create Custom Data Analyses - Compare Multiple Institutions

- 1. Now let's say we want to compare a specific data point between Stetson and another institution.
- 2. Sample Questions: Compare how many FTIC students, broken down by gender, started at Stetson and Rollins in the Fall of 2023?
- 3. Similar to the previous section, from the IPEDS "Use the Data" page, we are going to
  - a. Compare Institutions
  - b. In the Institution Name box, type Stetson and click select
  - c. Click the checkbox for Stetson and click Continue
  - d. Click the "By Names or UnitIDs" hyperlink.
  - e. Then in the Institution Name box, type Rollins and click select

| Integrated Postsecondary       Data T         Education Data System       C Start over                                   | ools   Help Desk 1 866-558-0658 |
|----------------------------------------------------------------------------------------------------|---------------------------------|
| Look up an institution                                                                                                   | Data Release Info               |
| 1. Select Institutions                                                                                                   |                                 |
| My Comparison Institution       - None Selected 1         Select Institutions       - You have selected 1 institution(s) | ADD<br>VIEW7MODIFY              |
| How would you like to select institutions to include in your data file/report?                                           |                                 |
| By Names or UnitIDs By Groups B By Variables By Uploading a File                                                         |                                 |

Enter either an institution name or UnitID (or a comma separated list of UnitIDs) in the text box below. As you begin typing, a list of matching institutions will appear. You can select a single institution by clicking on it from the list, or, if you want all institutions on the list, click "Select".

| Institution Name                                                                   |   |        |
|------------------------------------------------------------------------------------|---|--------|
| Rollins                                                                            | ( | Select |
| 130837: Margaret H Rollins School of Nursing at Beebe Medical Center,<br>Lewes, DE | * |        |
| <u>136950: Rollins College, Winter Park, FL</u>                                    |   |        |

f. Click the checkbox for Rollins College and click Continue:

Select institutions to include in your data file/report. After continuing, you will still be able to add additional institutions.

|   |          |             |                                                              | Co                 | ntinue |
|---|----------|-------------|--------------------------------------------------------------|--------------------|--------|
|   | Tota     | al Institut | tions Found: 2                                               | Check All   Uncher | ck All |
|   |          | ID          | Institution Name                                             | City               | State  |
|   |          | 130837      | Margaret H Rollins School of Nursing at Beebe Medical Center | Lewes              | DE     |
| < | <b>~</b> | 136950      | Rollins College                                              | Winter Park        | FL     |

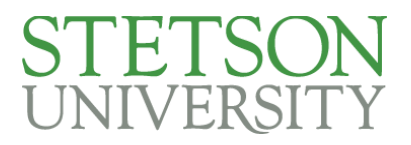

- g. We now have both of our institutions selected. Now we need to select some variables.
- h. Click on the "2. Select Variables" tab

| IPEDS                                   | Integrated Postseco<br>Education Data Syst | ndary<br>tem        | C Start over          | Data Tools | Help Desk 1 866-558-0658           |
|-----------------------------------------|--------------------------------------------|---------------------|-----------------------|------------|------------------------------------|
| Compare Insti                           | itutions                                   |                     |                       | Fi         | nal Release Data ( <u>Change</u> ) |
| 1. Select Institu                       | tion 2. Select                             | t Variables         | . Output              |            |                                    |
| My Comparison In<br>Select Institutions | stitution - None Se<br>- You hav           | e selected <b>1</b> | ution(s)              |            | ADD<br>VIEW7MODIFY                 |
| How would you lik                       | ce to select institution                   | ns to include in yo | ur data file/report?  |            |                                    |
| By Names or Unit                        | IDs 🚺 By Groups                            | By Variables        | By Uploading a File   |            |                                    |
| When you have finish                    | hed selecting institution                  | ONS, CONTINUE to S  | tep 2 - Select Variab | les .      |                                    |

| Му | Institut | tions              |             | MODIFY |
|----|----------|--------------------|-------------|--------|
|    |          |                    |             |        |
|    | ID       | Institution Name   | City        | State  |
|    | 136950   | Rollins College    | Winter Park | FL     |
|    | 137546   | Stetson University | DeLand      | FL     |

- Click on "Fall Enrollment," "Gender, attendance status, and level of student," i.
- Select "Fall 2023," "Grand Total", "Total Men", "Total Women", j.
- k. Click "Level of Student"

| Continuous variable Alpha/String variable Categorical variable                                                                                                    |                                                                                                    |
|----------------------------------------------------------------------------------------------------|----------------------------------------------------------------------------------------------------|
| Search for variable(s) Q Search When you have fin variables from the                                                                                                    | ished selecting<br>tree, click Collique Continue                                                                                                    |
| Frequently used/Derived variables                                                                                                    |                                                                                                    |
| Institutional Characteristics                                                                                                    |                                                                                                    |
| Admissions and Test Scores                                                                                                    |                                                                                                    |
| Student Charges                                                                                                    |                                                                                                    |
| E Fall Enrollment                                                                                                    |                                                                                                    |
| Gender, attendance status, and level of student                                                                                                    |                                                                                                    |
| Fall 1980, Fall 1984 to current year                                                                                                    |                                                                                                    |
| Step 1: Select Year(s)                                                                                                    |                                                                                                    |
| Fall 2023       Fall 2022       Fall 2021       Fall 2020       Fall 2019       Fall 2018         Fall 2015       Fall 2014       Fall 2013       Fall 2012       Fall 2011       Fall 2010         Fall 2007       Fall 2014       Fall 2013       Fall 2012       Fall 2011       Fall 2010         Fall 2007       Fall 2006       Fall 2005       Fall 2004       Fall 2003       Fall 2002         Fall 1999       Fall 1998       Fall 1997       Fall 1996       Fall 1995       Fall 1994         Fall 1991       Fall 1990       Fall 1989       Fall 1988       Fall 1987       Fall 1986         Fall 1980       Fall 1980       Fall 1980       Fall 1988       Fall 1987       Fall 1986 | Fall 2017       Fall 2016         Fall 2009       Fall 2008         Fall 2001       Fall 2000         Fall 1993       Fall 1992         Fall 1985       Fall 1984 |
| Step 2: Select Qualifying Variable(s)                                                                                                    |                                                                                                    |
| Level of student                                                                                                    |                                                                                                    |
| Step 3: Select from the list of variables                                                                                                    |                                                                                                    |
| Select All   Unselect All                                                                                                    |                                                                                                    |
| Grand total 🗊                                                                                                    |                                                                                                    |
| ✓ Total women 🚹                                                                                                    |                                                                                                    |
| Full time total                                                                                                    |                                                                                                    |
| Full time men                                                                                                    |                                                                                                    |
| Full time women                                                                                                    |                                                                                                    |
| Part time total                                                                                                    |                                                                                                    |
| Part time men  1                                                                                                    |                                                                                                    |
| Part time women 🗈                                                                                                    |                                                                                                    |

Race/ethnicity gender attendance status and level of student

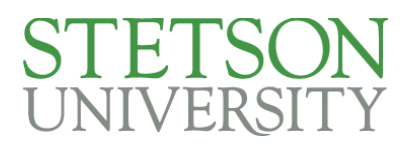

1. Select "first time" and click save. Then click "Continue"

m. Back on the Compare Institutions screen, click Continue, then "3. Output"

| IPED                                                                                                    | S Integrated<br>Education           | Postsecondary Data Tools   Help                                                            | Desk 1 866-558-0658                |  |  |  |
|----------------------------------------------------------------------------------------------------|-------------------------------------|--------------------------------------------------------------------------------------------|------------------------------------|--|--|--|
| Compare II                                                                                                    | nstitutions                         | Final R                                                                                    | <b>elease Data (<u>Change</u>)</b> |  |  |  |
| 1. Select Ins<br>My Compariso<br>Select Institut                                                                                                    | titutions<br>n Institution<br>tions | 2. Select Variables 3. Output<br>- None Selected 1<br>- You have selected 2 institution(s) | ADD<br>VIEW/MODIFY                 |  |  |  |
| Select Variables       - You have selected 3 variable(s), 3 can be used in this report.       Otew/Hobley         How would you like to select variables to include in your data file/report?       Browse/Search Variables       Choose from My Variables       Create Derived Variables       Upload Variables |                                     |                                                                                            |                                    |  |  |  |
| Select the variable(s) you would like to include in your data file/report.<br>WARNING: Some variables are not available for the selected years.                                                                                                    |                                     |                                                                                            |                                    |  |  |  |
| My variables                                                                                                    |                                     | Delete Variable Modify years for all variables in a file                                   |                                    |  |  |  |
| Year                                                                                                    | Variable                            | Level of student                                                                           |                                    |  |  |  |
| ✓ Fall 2023                                                                                                    | Grand total                         | All students, Undergraduate, Degree/certificate-seeking, First-<br>time                    | E D                                |  |  |  |
| 🗹 Fall 2023                                                                                                    | Total men                           | All students, Undergraduate, Degree/certificate-seeking, First-<br>time                    | E D                                |  |  |  |
| Fall 2023                                                                                                    | Total women                         | All students, Undergraduate, Degree/certificate-seeking, First-                            | ED                                 |  |  |  |

n. Answer the questions below and click Continue again. Viewing on screen before downloading is a good idea to check your report.

|                                                                    | rated Postsecondary                                                           |                                          | Data Tools   Help Desk 1 866-558-0658 |                                   |  |
|--------------------------------------------------------------------|-------------------------------------------------------------------------------|------------------------------------------|---------------------------------------|-----------------------------------|--|
| IFED3 Educ                                                         | ation Data System                                                             | C Start over                             | E Save session Help                   | MAIN MENU                         |  |
| Compare Institutio                                                 | ons                                                                           |                                          | Final Rel                             | ease Data ( <u>Change</u> )       |  |
| 1. Select Institutions                                             | 2. Select Variables                                                           | 3. Output                                |                                       |                                   |  |
| My Comparison Instituti<br>Select Institutions<br>Select Variables | on - None Selected 👔<br>- You have selected 2 in:<br>- You have selected 1 va | stitution(s)<br>riable(s), 1 can be used | in this report. 🛙                     | ADD<br>VIEW7MODIFY<br>VIEW7MODIFY |  |
| Answer the questions                                               | below, then click 'Continu                                                    | ie' to get your report                   |                                       |                                   |  |
|                                                                    |                                                                               |                                          |                                       | Continue                          |  |
| Some queries you submit, especially                                | those containing calculated variables,                                        | may take time to execute. Please         | be patient.                           |                                   |  |
| Which identification variables                                     | would you like to include?                                                    |                                          |                                       |                                   |  |
| $\bigcirc$ Institution name only                                   | Both Institution name a                                                       | and UnitID                               |                                       |                                   |  |
|                                                                    | maximum 8 characters) variable                                                | names?                                   |                                       |                                   |  |
| $\bigcirc$ Short variable name                                     | Long variable name                                                            |                                          |                                       |                                   |  |
| In what format would you like                                      | to receive your data?                                                         |                                          |                                       |                                   |  |
| • View on screen                                                   | O Download in comma se                                                        | parated format                           |                                       |                                   |  |
| Would you like to include impo                                     | utation and status flags? 🗿                                                   |                                          |                                       |                                   |  |
| . ● No                                                             | Oyes                                                                          |                                          |                                       |                                   |  |

~ 22 of 25~ Top of the Document

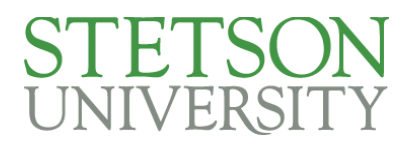

137546 Stetson University

638

o. Then we get our result and we see Rollins and Stetson had the exact same FTIC count, but Stetson had more FTIC men than Rollins and Rollins had more FTIC women than Stetson.

364

|                                                                                                    |                                                      | Integrated Postsecondary                                                                            | Data Tools   Help Desk 1 866-558-0658                                                             |                                                                                           |  |  |  |
|----------------------------------------------------------------------------------------------------|------------------------------------------------------|----------------------------------------------------------------------------------------------------|---------------------------------------------------------------------------------------------------|-------------------------------------------------------------------------------------------|--|--|--|
| IPED2                                                                                                    |                                                      | Education Data System                                                                               | C Start over                                                                                      | Save session Help MAIN MENU                                                               |  |  |  |
| Com                                                                                                    | Compare Institutions Final Release Data (Change)     |                                                                                                    |                                                                                                   |                                                                                           |  |  |  |
| 1. S                                                                                                    | 1. Select Institutions 2. Select Variables 3. Output |                                                                                                    |                                                                                                   |                                                                                           |  |  |  |
| My Comparison Institution       - None Selected 1         Select Institutions       - You have selected 2 institution(s)         Select Variables       - You have selected 3 variable(s), 3 can be used in this report. 1 |                                                      |                                                                                                    |                                                                                                   |                                                                                           |  |  |  |
|                                                                                                    |                                                      |                                                                                                    |                                                                                                   | Modify report options                                                                     |  |  |  |
| UnitID                                                                                                    | Institution<br>Name                                  | Grand total (EF2023, All students,<br>Undergraduate,<br>Degree/certificate-seeking, First-<br>time) | Total men (EF2023, All students,<br>Undergraduate,<br>Degree/certificate-seeking, First-<br>time) | Total women (EF2023, All students, Undergraduate, Degree/certificate-seeking, First-time) |  |  |  |
| 136950                                                                                                    | 36950 Rollins 638                                    |                                                                                                    | 245                                                                                               | 393                                                                                       |  |  |  |

274

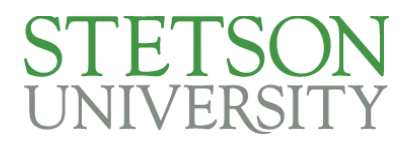

### Create Custom Data Analyses - Compare Stetson With Peer Institutions

- 1. Now let's say we want know how a specific data point compares between Stetson and its group of 20 peer institutions.
- 2. Sample Question: How does the percentage of Stetson students receiving Pell grant aid compare with the average of our 20 comparison group institutions?
  - a. From the Stetson University page, click on the Data Feedback Reports tab and click on HTML for the most recent Data Feedback report:

| Home > Data Feedback Report                                                                                                    |                                |                   |                          |  |  |  |
|----------------------------------------------------------------------------------------------------|--------------------------------|-------------------|--------------------------|--|--|--|
| Stetson University                                                                                                    |                                |                   |                          |  |  |  |
| Institution Profile Reported Dr. a Data Feedback Reports                                                                                                    |                                |                   |                          |  |  |  |
| You may download the printed IPEDS Data Feedback Report (DFRs) that were provided to institutions. Several years of reports are available for the selected institution. |                                |                   |                          |  |  |  |
|                                                                                                    | Previous Data Feedback Reports |                   |                          |  |  |  |
|                                                                                                    | 2023 PDF   HTML                | 2017 PDF (249 KB) | 2011 PDF (243 KB)        |  |  |  |
|                                                                                                    | 2022 PDF   HTML                | 2016 PDF (232 KB) | 2010 PDF (241 KB)        |  |  |  |
|                                                                                                    | 2021 PDF   HTML                | 2015 PDF (239 KB) | 2009 PDF (315 KB)        |  |  |  |
|                                                                                                    | 2020 PDF   HTML                | 2014 PDF (232 KB) | 2008 <u>PDF</u> (286 кв) |  |  |  |
|                                                                                                    | 2019 PDE   HTML                | 2013 PDF (233 KB) | 2007 PDF (394 KB)        |  |  |  |
|                                                                                                    | 2018 PDF (235 KB)              | 2012 PDF (236 KB) | 2006 PDF (393 KB)        |  |  |  |
|                                                                                                    | 2005 PDF (403 KB)              |                   |                          |  |  |  |

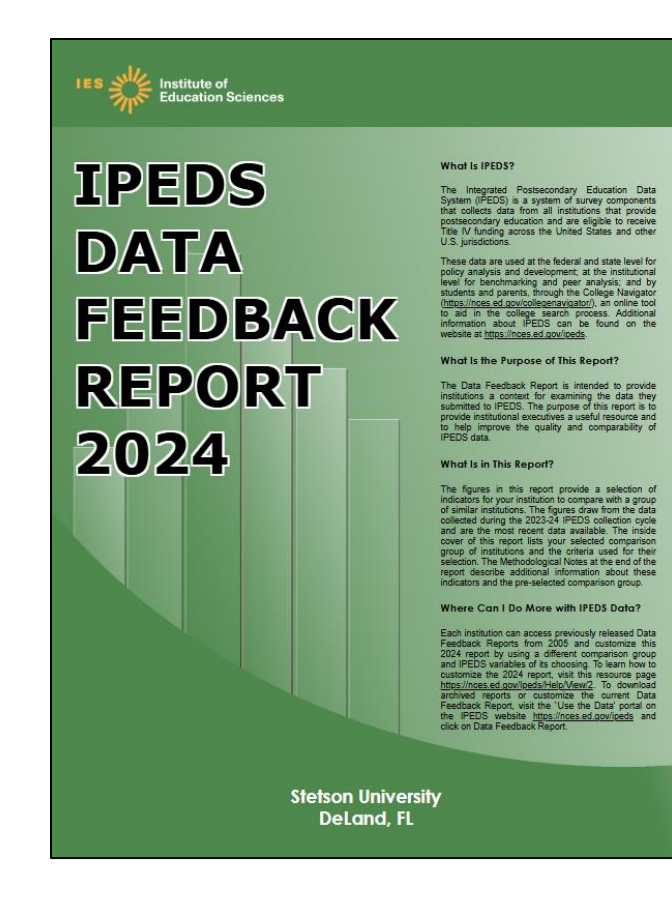

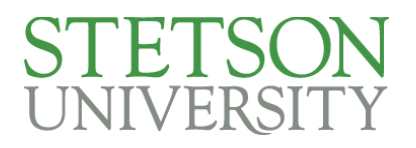

- b. Scroll down to page 4 and Figure 10.
- c. Next to Pell Grants, the solid green bar displays 43%. That is the Stetson percentage.
- d. The light green bar shows 30%. That is the average of the comparison group institutions.
- e. So 43% of Stetson FTIC students received Pell grant aid, while an average of 30% of comparison group FTIC students received Pell grant aid, in Academic Year 2022-23.

Figure 10. Percent of full-time, first-time degree/certificate-seeking undergraduate students who were awarded grant or scholarship aid, or loans, by type of aid: Academic year 2022-23

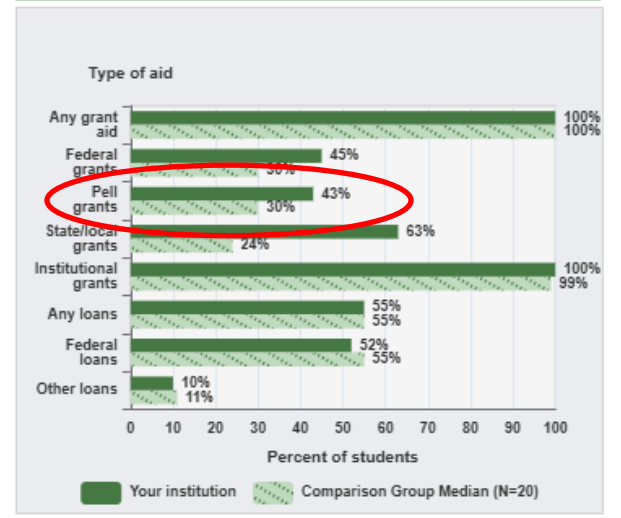

NOTE: Any grant aid above includes grant or scholarship aid awarded from the federal government, state/local government, or the institution. Federal grants include Federal Pell grants and other federal grants. Any loans include federal loans and other loans awarded to students. For details on how students are counted for financial aid reporting, see Cohort Determination in the Methodological Notes. N is the number of institutions in the comparison group. SOURCE: U.S. Department of Education, National Center for Education Statistics, Integrated Postsecondary Education Data System (IPEDS): Winter 2023-24, Student Financial Aid survey component. Figure 11. Average amounts of awarded grant or scholarship aid, or loans awarded to full-time, first-time degree/certificateseeking undergraduate students, by type of aid: Academic year 2022-23

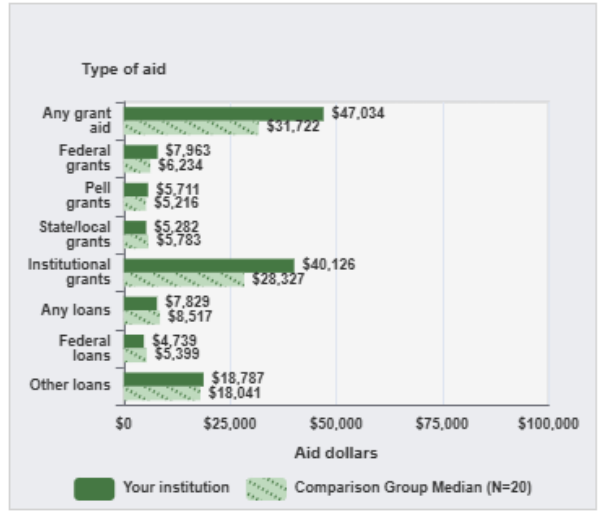

NOTE: Any grant aid above includes grant or scholarship aid awarded from the federal government, state/local government, or the institution. Federal grants include Federal Pell grants and other federal grants. Any loans include federal loans and other loans awarded to students. Average amounts of aid were calculated by dividing the total aid awarded by the unduplicated count of recipients at each institution. N is the number of institutions in the comparison group. SOURCE: U.S. Department of Education, National Center for Education Statistics, Integrated Postsecondary Education Data System (IPEDS): Winter 2023-24, Student Financial Aid survey component.